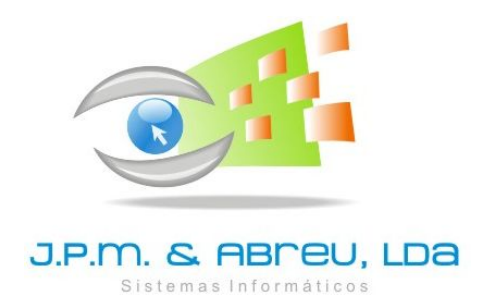

# Software CIBE Cadastro e Inventário dos Bens do Estado

Versão 3 para Windows

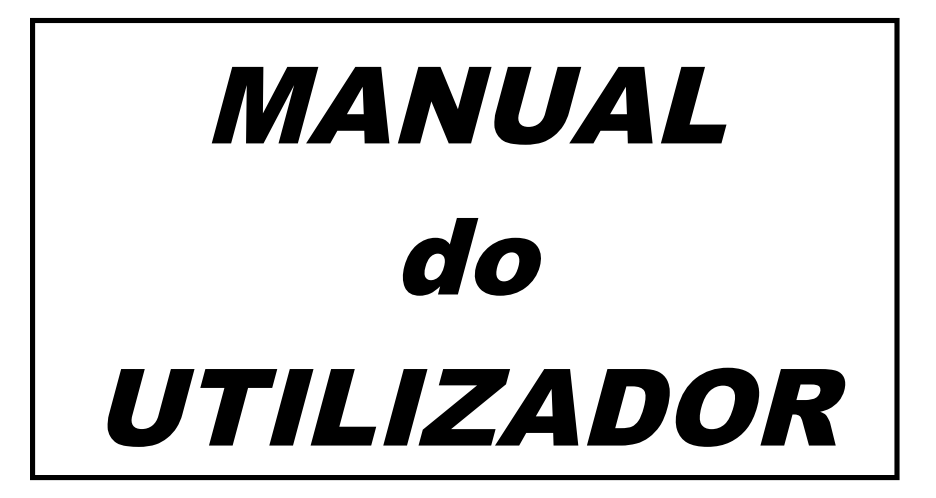

Julho de 2013

J.P.M. & ABREU, Lda.

Apartado 2927 2410 - 902 LEIRIA

Telef: 244800570Fax: 244 824576Linha Verde: 800 225 225Home Page: www.jpmabreu.ptComercial: comercial@jpmabreu.ptApoio Técnico: software@jpmabreu.pt

# COPYRIGTH (C) 2001 – 2013, J.P.M. & Abreu, Lda.

Este manual faz parte integrante do software CIBE, depositado/registado na Associação Portuguesa de Software (ASSOFT).

Salvo autorização expressa, a sua reprodução no todo ou em parte, apenas é permitida para uso de utilizadores com o software licenciado.

Leiria, Julho de 2013

# 1. INTRODUÇÃO

A **J.P.M. & Abreu, Lda** é uma empresa com responsabilidades no desenvolvimento e distribuição de software para gestão e administração escolar, ao serviço das escolas desde 1994. Vários são os produtos que já lançou no mercado, mantendo um permanente diálogo e apoio técnico aos seus clientes.

O software a que respeita este manual está preparado para permitir a gestão do Cadastro e Inventário dos Bens do Estado, conforme as regras e procedimentos da Portaria 671/2000, de 17 de Abril, em articulação com as correspondentes normas previstas no POCE. Antes de executar qualquer procedimento com o programa, leia atentamente este manual. As dúvidas ou esclarecimentos complementares necessários devem ser colocados aos nossos serviços de apoio técnico.

#### As indicações deste manual incidem sobre a utilização do software, devendo o utilizador ter conhecimento prévio das normas e procedimentos previstos na legislação para organização do CIBE.

O programa está dividido em três grandes áreas: CIME, CIVE e CIIDE. Para entrar em qualquer destas áreas basta um simples *clique* em cima da área pretendida. Para entrar no programa e antes de definir novos acessos, utilize como nome de utilizador a palavra <u>GESTOR</u> e como código de acesso também a palavra <u>gestor</u>.

As regras de utilização em qualquer destas áreas são as mesmas, atendendo no entanto à sua especificidade.

# 2. INSTALAÇÃO

As instruções para instalação do software, bem como os procedimentos para conversão dos dados introduzidos na versão anterior, constam do <u>ANEXO 1</u> que faz parte integrante deste manual.

# 3. FICHEIROS

#### 3.1 - <u>Serviço / Organismo</u>

Esta ficha deve ser preenchida e estar permanentemente atualizada com os dados solicitados.

# 3.2 - <u>Códigos de Acesso</u>

Esta opção destina-se à criação de códigos de acesso para os diferentes utilizadores do programa. Para criar um NOVO utilizador, indique o nome e o respectivo código de acesso.

Para modificar as condições de acesso para um utilizador, ao entrar nesta opção *clique* na lupa que se encontra no final do campo **Nome do Utilizador** e selecione o utilizador pretendido. Serão editadas as condições de acesso, podendo ser alteradas incluíndo os códigos. Antes de começar a utilizar o programa não esqueça de alterar o código de acesso do GESTOR de forma a que este só fique conhecido pelo gestor do programa.

# 3.3 - <u>Responsáveis pela Verificação e Controlo dos Bens</u>

Ao criar este ficheiro tem a possibilidade de indicar um responsável por sala, por grupo de bens ou até individualizar bem a bem. Esta informação está associada à sala/local, mas pode ser alterada no momento do registo de entradas.

# 3.4 - <u>Salas / Locais</u>

Esta opção destina-se à criação de um ficheiro com a indicação de salas/locais às quais poderão ser afetos os bens no momento do seu registo no programa.

Na criação de cada sala ou local, aceite por defeito o código numérico que o sistema oferece, indique o nome do responsável pela verificação e controlo dos bens naquela sala e a designação da sala/local.

Com a criação deste ficheiro e a consequente indicação da sala no momento em que se regista o bem no sistema, será possível obter listagens individualizadas por sala/local.

# 3.5 - Classificações Económicas

Neste ficheiro deve registar as classificações económicas relativas às aquisições de bens e também as que respeitam a possíveis receitas geradas pelos abates.

# 3.6 – <u>Tabelas</u> ( Cores, Marcas e Modelos)

Nesta opção poderá criar várias tabelas de utilização facultativa com informação sobre características dos bens, designadamente, Cores, Marcas e Modelos. Selecione o tipo de tabela pretendido e acrescente os registos necessários. O processo de funcionamento é igual ao da criação de uma tabela no Word.

# 3.7 - Fornecedores

Este ficheiro destina-se a criar uma base de dados com as informações dos fornecedores. Se pretender fazer uso desta opção (recomendado), na criação de cada ficha indique obrigatoriamente o Código de Fornecedor, Nº de Contribuinte e Nome. Os restantes dados embora sejam facultativos, recomenda-se o seu preenchimento sempre que possível.

Na área de UTILITÁRIOS está disponível uma opção que permite importar para este ficheiro a tabela de fornecedores do CONTAB.

# 3.8 – <u>Contas POCE</u>

Esta tabela já vai preenchida com as contas da classe 4 integradas no Plano de Contas Financeiro do CONTAB, permitindo a recolha e tratamento de informação sobre amortizações para registo na contabilidade.

Embora a tabela permita alterações e introdução de novos registos, o utilizador apenas o deverá fazer por indicação da JPM & ABREU, Lda.

# 3.9 – <u>Historial de Acessos</u>

Tal como já acontece em outras aplicações disponibilizadas pela empresa, esta opção destina-se exclusivamente à consulta dos acessos ao programa. Permite identificar a data/hora de acesso a cada opção, bem como o código do registo que foi acedido em cada tabela, sendo que na tabela de "Entradas" o código de registo corresponde ao Nº de Inventário. Não permite no entanto saber se o utilizador ao aceder a uma opção / registo, efetuou ou não alterações.

#### 4. MOVIMENTOS

|                          | Tipo de Aquisição                                                  | ♥                                                |  |
|--------------------------|--------------------------------------------------------------------|--------------------------------------------------|--|
|                          | Classe Tipo Bem Descrição<br>000 00 00                             | ٩                                                |  |
|                          | Vida Útil Estimada Taxa (percentual) Valor Unitário Cont           | a POCE Quantidade Data de Registo Q 1 09-07-2013 |  |
| Sala / Local             | R                                                                  | esponsável                                       |  |
|                          |                                                                    | Aplicar N*3 do Artigo 34*                        |  |
| Dados Complementares [   | iontrato de Locação / Classificação   Observações & Notas Adiciona | io                                               |  |
| Fornecedor               | Data da                                                            | Requisição Data Entrada Funcionamento            |  |
| N <sup>#</sup> da Fatura | a Data da Fatura Requisição Oficial Comprimento La                 | rgura Altura                                     |  |
| Marca                    | Modelo                                                             | Cor                                              |  |
|                          | ~                                                                  | ~                                                |  |
| Custo Aquis              | ição Custo Produção Justo Valor D                                  | espesas Compra Incluídas                         |  |
|                          |                                                                    |                                                  |  |

#### 5.1 - <u>Entradas</u>

É nesta opção que se registam todas as entradas de bens. O <u>Nº de Inventário</u> é sequencial e oferecido pelo sistema, podendo no entanto ser alterado pelo utilizador. No entanto se isto acontecer, os números vagos não utilizados terão que ser individualmente indicados pelo utilizador, pois o sistema oferece sempre uma numeração sequencial ao número mais elevado já registado.

Indique a actividade, o tipo de aquisição e com um *clique* na lupa selecione a classificação. Ao selecionar a classificação, o sistema considera o periodo de vida útil previsto no classificador em função da taxa de amortização. Neste caso e tratando-se de bens usados ou do inventário inicial, poderá o utilizador alterar este dado, sendo consequentemente atualizada a taxa de amortização. O sistema oferece a designação que consta do classificador, podendo esta ser alterada ou complementada. Indique o valor unitário do bem e a respetiva quantidade. A data de aquisição deve ser entendida como a data de registo no sistema.

No que respeita à quantidade, o programa está preparado para desdobrar os registos em função da quantidade indicada, atribuindo automaticamente um número a cada bem. Deve no entanto ter em consideração que, ao registar bens em bloco, estes devem pertencer à mesma sala/local, terem o mesmo responsável ( se fizer uso destas opções ) e toda a restante informação da ficha ser igual em todos os campos, com exceção do <u>Nº de Inventário</u> que é incrementado automaticamente ao GRAVAR a ficha. Pode no entanto, após o registo dos bens, alterar individualmente para cada bem a informação registada na ficha.

A parte final desta ficha apresenta três secções - **Dados Complementares**, **Contrato de Locação/Classificação e Observações**. Os campos destas secções devem ser preenchidos sempre que se conheça a informação solicitada e nos termos previstos na legislação em vigor.

No campo **Conta POCE** deve ser indicada a conta da classe 4 correspondente. Considerando a eventual obrigatoriedade de a curto prazo a contabildiade das escolas de ensino não superior passar a estar abrangida pelas normas do POC-Educação no Regime Geral, a informação a registar neste campo torna-se necessária para possibilitar o tratamento de informação a registar na contabilidade.

Recomenda-se desde já que este campo seja preenchido (ou atualizado) com base na tabela disponibilizada no programa.

#### Regras de preenchimento dos campos:

**Nº de Inventário** – É atribuído sequencialmente pelo programa, podendo no entanto o utilizador não aceitar a ordem oferecida e digitar manualmente o(s) número(s) pretendido(s). O sistema não deixa repetir os números de inventário. O número oferecido pelo programa corresponde sempre ao <u>número mais elevado já</u> registado + 1.

Atividade – Código da atividade pela qual o bem foi adquirirdo ou está afecto.

Tipo de Aquisição – Indicar de acordo com a tabela oferecida (ver artigo 30°)

**Classificação** – Indicar a classificação do bem de acordo com o classificador anexo à Portaria. Embora a maioria dos bens afectos às escolas se enquadre na classe 106, deverão ter em atenção à tipologia considerada nas restantes classes para um correto enquadramento dos bens.

Vida Útil Estimada – Este campo é automaticamente preenchido após a indicação da classificação, como se tratasse de um bem em estado novo. Se for esse o caso deve aceitar o número oferecido. Se o bem a registar foi "adquirido" em estado de uso ou objeto de avaliação para registo no inventário de base, deverá ser indicado o número de anos que, presumivelmente, o bem vai durar em condições normais de utilização. Em qualquer situação nunca deverão indicar um número de anos superior ao previsto no classificador.

**Taxa de Amortização** – Está diretamente relacionada com a Vida Útil Estimada, salvo as situações previstas no nº 1 do artigo 34º.

Valor Unitário – Indicar o valor de aquisição, avaliação ou outro previsto na legislação.

**Conta POCE** – Indicar a correspondente conta da classe 4 do Plano de Contas Financeiro do CONTAB (POCE).

**Quantidade** – O sistema permite registar os bens em quantidades, desde que a totalidade da informação registada nos diversos campos da ficha seja comum a todos os bens. Nesta situação ao colocar, por exemplo, a quantidade 10, o sistema vai automaticamente criar 10 registos onde apenas o número de inventário é diferente.

**Data de Registo** – Entenda-se como a data a partir da qual o programa vai tratar patrimonialmente o bem.

**Aplicar Nº 3 do Artigo 34º** - Em regra, os bens cujo valor não ultrapasse 80% do indíce 100 da tabela do regime geral da função pública, são amortizados pela totalidade no ano de aquisição. No entanto, quando se pretende aplicar o disposto no nº 3 do artigo 34º da portaria, antes de GRAVAR a ficha deverão colocar o "visto" neste campo para que o bem seja amortizado na proporção do período de vida útil, para valores inferiores a 80% do indice 100.

**Sala / Local** – Com esta indicação permite a consulta e impressão da informação organizada por locais.

**Responsável** – Com esta informação é possivel elaborar listagens com os bens afetos a cada responsável. Listagem de grande utilidade para a verificação física e periódica dos bens.

Os restantes campos da parte inferior da ficha, quando aplicável e sempre que seja conhecida a informação solicitada, <u>devem igualmente ser preenchidos</u>.

# 5.2 - <u>Alterações</u>

Sempre que os bens sejam sujeitos a "Grandes Reparações" que alterem o seu valor patrimonial ou aumentem o período de vida útil nos termos previstos na Portaria Nº 671/2000, devem as mesmas ser objecto de registo nesta opção. Indique os dados solicitados, sendo o valor patrimonial atualizado pelo sistema. Tenha no entanto em atenção as regras definidas na legislação sobre esta matéria.

#### 5.3 - <u>Abates</u>

Sempre que um bem seja abatido deve tal facto ser objecto de registo nesta opção. Ao entrar na opção aparece uma listagem de todos os bens registados no sistema. Procure o bem a abater, edite a ficha e indique os dados solicitados. Após a gravação o programa considera o bem abatido, não podendo esse número ser utilizado para registo de novo bem. O registo do bem continua no inventário com a indicação de ABATIDO.

# 5.4 - <u>Bens Amortizados</u>

Nos termos da portaria e atentos às normas previstas no POCE, findo o periodo de vida útil dos bens e até estes serem abatidos, o seu registo continua ativo no programa.

Com o objetivo de permitir aos utilizadores identificar de forma mais direta os bens que terminaram o seu período de vida útil e ainda não foram objeto de abate porque continuam a ser utilizados, estes são apresentados em forma de listagem nesta opção.

A editar a ficha de cada um destes bens é apresentada a informação detalhada do bem, incluíndo as amortizações efetuadas.

Os bens que se encontrarem nesta opção e que já não reunam condições normais (ou mínimas) de utilização, nos termos da portaria devem ser objeto de abate.

#### 5.5 - Bens Disponíveis

Esta opção, <u>de uso facultativo</u>, destina-se a registar os bens que a entidade não esteja a usar e possa disponibilizar a outros organismos.

Ao usar esta opção e sempre que, eventualmente, seja solicitada informação dos bens que possam ser disponibilizados a outras entidades, basta consultar esta opção para dar resposta imediata ao solicitado..

#### 4.5 - Reavaliação (artº 40º)

Em face do exposto no artigo 40° da Portaria N° 671/2000, será disponibilizada uma actualização ao programa sempre que as entidades competentes nesta matéria determinarem o momento e as regras a observar na reavaliação dos bens. Este procedimento será automatizado, não necessitando de grande intervenção do utilizador.

# 4.6 – <u>Transferência de Local</u>

Esta opção destina-se ao registo das operações que impliquem internamente a mudança dos bens para outro local, sendo a correspondente informação atualizada no sistema. Ao transferir bens para outro local tem também a possibilidade de manter ou alterar o responsável pelo controlo patrimonail desses bens.

# 5. CONSULTAS

| CIBE                                                                                | Cadastro e Inventário dos Bens do Estado                                   | <b>R</b> |
|-------------------------------------------------------------------------------------|----------------------------------------------------------------------------|----------|
| Terça-feira, 9 de Julho de 2013                                                     | JPM & ABREU, Lda                                                           | 14:47:22 |
| Ficheiros<br>Consultas<br>Movimentos<br>Mapas<br>Vtilitários<br>Técnico Credenciado | Geral       Abatidos         Classificador Geral       Classificador Geral |          |
| Versão 3.0.0 - Julho de 2013                                                        | Copyright © J.P.M. & Abreu, I                                              | da R     |

# 5.1 - <u>Geral</u>

Permite a consulta atualizada de todos os bens no ativo. Ao entrar na opção é apresentada uma listagens dos bens. Ao editar o registo pretendido são apresentadas no ecrã as informações sobre o bem e as amortizações já efetuadas, exclusivamente para consulta.

# 5.2 - <u>Abatidos</u>

Permite a consulta e impressão dos bens abatidos, incluindo uma listagem com os dados necessários à regularização de valores patrimoniais na contabilidade (POCE).

# 5.3 - Classificador Geral

Permite a consulta e impressão do classificador geral anexo à Portaria Nº 671/2000.

#### 6. MAPAS

| CIBE                                                                                                    | Cadastro e Inventário dos Bens do Estado 🛛 🗨                                                                                           |
|----------------------------------------------------------------------------------------------------|----------------------------------------------------------------------------------------------------|
| Terçe-fere, 9 de Julho de 2013         Image: Construction         Image: Construction | Ano: 2013 Mapas 14407<br>Ficha Identificação Ficha Inventário<br>Ficha Amortizações Mapa Sintese<br>Salas   Locais Amortizações-CONTAB |
| Versão 3.0.0 - Julho de 2013                                                                                                    | Copyright © J.P.M. & Abreu, Lda                                                                                                    |

Nesta opção poderão ser impressos os mapas de modelo oficial e outros de gestão e controlo interno. Todos os mapas de modelo oficial são impressos em formato A4, podendo os restantes, em função dos campos selecionados, ocupar uma folha de tamnho A3.

#### Reprodução dos modelos oficiais previstos na Portaria:

Ficha de Identificação Ficha de Inventário Ficha de Amortizações Mapa Síntese

#### Outros mapas / listagens:

**Salas / Locais-** Permite a impressão de listagens de bens por sala ou local de afetação.

**Amortizações\_CONTAB –** Sem prejuízo da posterior ligação direta do CIBE ao programa de contabilidade (CONTAB-POCE), esta listagem permite obter no final de cada ano económico os valores das amortizações efetuadas no próprio ano e as acumuladas até ao final do ano anterior. Estes dados são necessários para as operações de encerramento do exercício na contabilidade.

# 7. UTILITÁRIOS

# 7.1 - <u>Cópia de Segurança</u>

Esta opção possibilita de uma forma automatizada a realização de cópias de segurança. O utilizador deverá indicar o destino da cópia, podendo complementar o nome do ficheiro. Ao efetuar a cópia de segurança e atendendo à quantidade de informação introduzida no sistema, terá que ter em consideração a capacidade do suporte que está a utilizar.

O ficheiro correspondente à cópia de segurança tem a extensão ZIP, sendo aberto e os dados descompactados para o programa com recurso à opção seguinte.

Quando efetuar uma cópia de segurança, os restantes terminais não podem estar a usar o programa.

#### 7.2 - <u>Restauro de Cópia</u>

Sempre que tiver alguns problemas na base de dados e como último recurso, é possível através desta opção repor os dados da última cópia de segurança. Quando utilizar esta opção os restantes terminais não podem estar a usar o programa.

#### 7.3 - Configurações

Nesta opção deve ser indicado o valor previsto no artigo 34º da Portaria 671/2000 a aplicar em cada ano de trabalho.

Também aqui deverá fazer o acerto do ano de trabalho no momento em que inicia a utilização do programa, ou seja, o ano correspondente à data de registo do bem mais antigo.

**Por exemplo**, se iniciar a aplicação com o registo dos bens reportados ao ano de 2010, o ano de trabalho inicial será 2010.

Quando assinalada a opção "<u>Usar Impressão para PDF</u>", ao dar ordem de impressão para uma listagem esta é apresentada no ecrã já em formato de ficheiro PDF.

# 7.4 - Fecho do Ano

Esta opção tem como objetivo apurar no final de cada exercício (ano económico) o valor das amortizações e consequente atualização patrimonial dos bens.

No final de cada ano económico e após registo de todos os bens adquiridos nesse ano, bem como o registo de abates ou alterações que devem ser efetuados, proceda ao FECHO de ANO.

Use esta opção sem os restantes terminais estarem a utilizar o programa. Antes do Fecho do Ano atualize as cópias de segurança para ficarem em arquivo.

O programa apenas permite a introdução de bens cuja data de registo corresponda ao ano de trabalho em uso. Assim, depois de registados todos os bens relativos a um determinado ano, é necessário proceder ao Fecho de Ano para efetuar o registo dos bens adquiridos no ano seguinte.

**Por exemplo**, inciámos o registo dos bens em 2009 e já a trabalhar no ano de 2012 necessitamos de efetuar uma correção a um bem registado em 2010.

Poderemos anular o fecho dos anos 2011 e 2010. Efetuamos as necessárias correções aos dados registados em 2010, e de seguida voltamos a encerrar sequencialmente o ano de 2010 e 2011 para atualizar novamente os valores patrimoniais.

# 7.5 - <u>Manutenção</u>

Sempre que surja algum problema no funcionamento do programa, em particular anomalias nas bases de dados, utilize esta opção para tentar regularizar a situação. Se não resolver o problema entre em contacto com os nossos serviços de apoio técnico. Esta opção apenas deve ser usada com os restantes terminais sem estarem a utilizar o programa.

# 7.6 – <u>Gestão Patrimonial</u>

Esta opção destina-se a permitir a impressão de etiquetas e controlo patrimonial dos bens.

**Impressão de Etiquetas** – Dependendo do tipo de equipamento que seja utilizado, poderão ser reajustadas as margens de impressão. O sistema permite a impressão em código de barras ou texto. No caso de optarem pela impressão da etiqueta em texto, deverão ser selecionados os campos pretendidos. A seleção das etiquetas a imprimir utiliza o mesmo procedimento que a Ficha de Identificação.

Em caso de necessidade e para obterem mais esclarecimentos sobre as características técnicas do equipamento a utilizar, poderão contactar o nosso departamento de equipamentos e consumíveis.

**Controlo Patrimonial** – Sendo os bens identificados por etiquetas com código de barras e recorrendo a equipamento portátil de leitura óptica, é possivel efectuar de forma automatizada o controlo patrimonial.

O equipamento a utilizar para este fim terá que produzir um ficheiro TXT apenas com os números de inventário e no seguinte formato ( exemplo ):

| 000001 |    | 1345  |
|--------|----|-------|
| 000002 | ou | 2346  |
| 000003 |    | 35467 |

( a cada linha no ficheiro corresponde um número de inventário )

Após recolha por leitura óptica de todos os bens controlados e cuja informação ficou guardada no ficheiro, basta indicar na opção de Controlo Patrimonial o nome e local onde o CIBE deve ir ler o ficheiro. O programa verifica e apresenta uma listagem dos bens que não foram sujeitos a controlo, podendo o ficheiro e respetivo controlo ser efetuado individualmente por sala/local ou para a totalidade dos bens registados nas instalações da entidade.

# 7.7 – Exportar Dados

Esta opção destina-se à transferência de informação em formato de ficheiro quando solicitada pelos competentes serviços do MEC, sendo as correspondentes funcionalidades implementadas quando esses organismos o solicitarem e divulgarem a informação técnica a considerar na estrutura desses ficheiros.

#### 7.8 – <u>Conversor de Dados</u>

Esta opção destina-se à migração para a versão 3 do CIBE dos dados introduzidos na versão anterior (versão 2).

Deverá indicar a pasta do programa onde se encontram localizados os ficheiros de dados da versão 2

#### \\ ... \jpm\cibe-eur

Os dados são convertidos para a nova versão, mantendo-se no entanto toda a informação na versão anterior, podendo a qualquer momento ser consultada pelo utilizador.

Para mais informações sobre este procedimento consulte o ANEXO 1.

#### 7.9 - Importar Fornecedores

Esta opção permite a importação direta do ficheiro de fornecedores do CONTAB, criando (ou atualizando) a informação na correspondente opção do CIBE.

Como já foi acima referido, a utilização deste software pressupõe o conhecimento prévio das normas previstas na Portaria nº 671/2000, sendo este manual apenas um instrumento de informação sobre o funcionamento das diversas opções disponíveis na aplicação.

Sempre que o utilizador não encontrar neste manual resposta para as suas dúvidas sobre o funcionamento da aplicação, poderá solicitar a intervenção presencial de um dos nossos formadores ou apoio dos nossos serviços técnicos através do telefone, FAX ou por correio eletrónico.

# **ANEXO** 1

#### 1 Instalação

Esta versão do programa foi desenvolvida para funcionar em TCP/IP, seja na rede local da escola ou por acesso externo via internet, nas situações em que tal se justifique e a ligação reúna as condições adequadas.

Estão disponiveis dois ficheiros de instalação, sendo um para a instalação no servidor e outro nos terminais (Cliente) onde se pretenda executar o programa.

#### 1.1 – Instalação no Servidor

Ao executar o ficheiro são apresentados sequencialmente vários paineis:

| Programa CIBE - Instalação |                                                                                                    |
|----------------------------|----------------------------------------------------------------------------------------------------|
|                            | Bem-vindo ao Assistente de<br>Instalação do Programa CIBE<br>O Assistente de Instalação irá instalar o Software CIBE no seu<br>computador.<br>É recomendado que feche todas as outras aplicações antes de<br>continuar.<br>Clique em Seguinte para continuar ou em Cancelar para<br>cancelar a instalação. |
|                            | Seguinte > Cancelar                                                                                                    |

Neste painel selecione a opção "SEGUINTE".

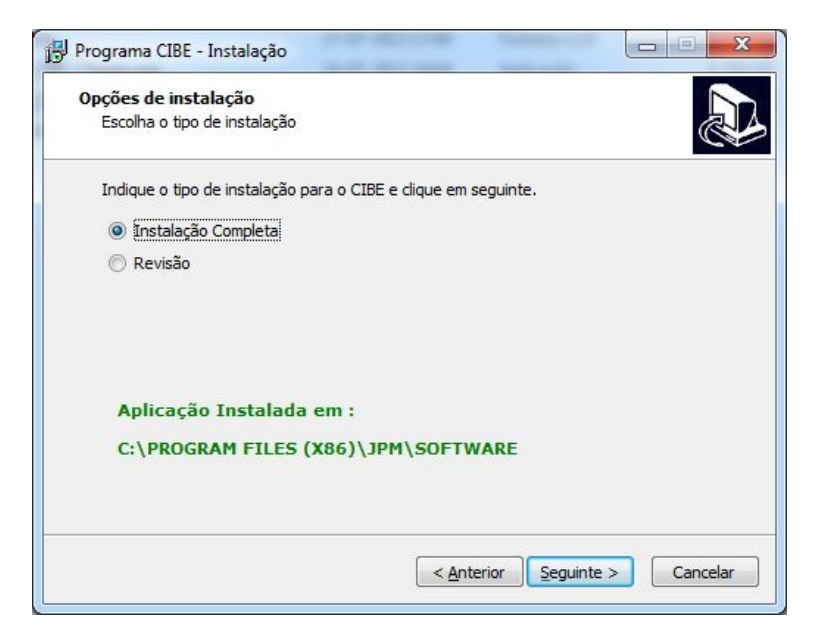

Para uma instalação inicial assinale a opção "Instalação Completa".

Para instalar uma atualização deverá selecionar a opção "Revisão"

Na instalação inicial vai ser solicitado o local onde o programa será instalado, podendo aceitar por defeito o caminho que é oferecido (recomendado) ou indicar outro local de instalação.

#### 1.2 – <u>Licenciamento do programa</u>

Após instalação do programa no servidor, aceda à área de CLIENTES da nossa página na Internet (<u>www.jpmabreu.pt</u>) e recolha o ficheiro de licenciamento **específico para o programa CIBE**. Na data em que a nova versão do CIBE foi disponibilizada, o ficheiro de licenciamento foi atualizado para funcionar com esta nova aplicação.

Depois de recolher o ficheiro de licenciamento (licenciamento.jpm) execute o utilitário **GestorJPM.exe** que se encontra na raíz da pasta do servidor onde o programa ficou instalado.

Por defeito, o local oferecido pelo programa é ...\\Programas\JPM\Software

Recorra à opção "Copiar Ficheiro de Licenciamento", indicando o local onde guardou o ficheiro recolhido na nossa página na Internet.

| Bases de Dados |                                     | _   |
|----------------|-------------------------------------|-----|
|                |                                     |     |
|                |                                     |     |
|                |                                     |     |
|                |                                     |     |
| Total Sessões  |                                     |     |
|                | ALWaizar Dau                        | los |
| Configuração   |                                     |     |
| Porta          |                                     |     |
| 12012          | Actualizar Porta Actualizar Serviço |     |
|                |                                     |     |
|                | Copiar Ficheiro Licenciamento       |     |

Ainda relativamente ao painel anterior, figue a saber:

- Na parte superior é apresentada uma listagem com os utilizadores que no momento se encontram com o programa em uso e, por conseguinte, ligados à base de dados através do "ServiçoJPM".

O botão "Atualizar dados" tem como objetivo, se necessário, atualizar a listagem acima referida.

- O campo "Total de Sessões" indica o nº de ligações que no momento estão a aceder à base de dados no servidor.

- Por defeito, o programa utiliza a porta 12012, podendo ser alterada para outra em caso de necessidade. Quando neste campo é alterada a porta, pressione de seguida os botões "Atualizar Porta" e "Atualizar Serviço".

- Sempre que for necessário poderá ainda neste utilitário "Parar o Serviço" ou "Iniciar Serviço". Para que os terminais possam ligar-se à base de dados no servidor, o **ServiçoJPM** tem de estar a correr.

#### 1.3 – Instalação no Cliente (Terminais)

Em todos os terminais onde pretender utilizar o CIBE deverá executar o ficheiro de instalação do cliente, seja para funcionamento na rede local ou acesso a partir do exterior.

Após a instalação, ao executar pela primeira vez o programa, vai ser pedido o IP do servidor e a porta de ligação.

Indique o IP do servidor e a porta que foi definida no utilitário **GestorJPM** (ver ponto anterior)

Se utilizar o programa fora da rede local (acesso do exterior através da rede de Internet) a porta do servidor terá de estar aberta para o exterior ou, estando outra porta aberta, no router reencaminhar a porta que estiver aberta para o exterior para a porta que estiver definida no utilitário **GestorJPM**.

#### 1.4 – Outras situações a considerar:

- a) Se pretenderem utilizar a aplicação no servidor (mesmo que em situações pontuais), deverão executar também o ficheiro de instalação do cliente.
- b) A instalação em <u>monoposto</u> implica executar os ficheiros de instalação do servidor e de cliente. Ao ser solicitado o IP e Porta, indique:

Servidor: **127.0.0.1** Porta: **12012** 

c) Ao aceder ao programa após instalação inicial, as credenciais de acesso são as seguintes:

Nome do Utilizador: **GESTOR** Código de acesso: **gestor** (em minúsculas)

#### 2. Conversão de Dados

As escolas que utilizaram a versão anterior do CIBE (versão 2.2.3) e pretendam migrar os dados introduzidos para esta nova versão, deverão utilizar para o efeito a opção "Conversor de Dados" que se encontra disponível na área de UTILITÀRIOS.

Os dados são diretamente migrados para a nova versão, mantendo-se inalterados na versão anterior, os quais podem a qualquer momento ser consultados.

Se repetir o procedimento de migração dos dados, toda a informação que consta na nova versão será substituída pelos dados covertidos da versão anterior.

Tenha no entanto atenção aos seguintes procedimentos:

a) Abra o programa na versão 2.2.3 e proceda a uma <u>MANUTENÇÃO de</u> <u>Dados</u> colocando um " $\sqrt{}$ " em " <u>Optimizar Tabelas</u>". Se for identificado algum ERRO no decurso desta operação, não execute a conversão de dados sem contactar os nossos serviços de apoio técnico.

- b) Não sendo apresentado nenhum erro, na nova versão do programa aceda à opção "Conversor de Dados" disponível na área de UTILITÀRIOS. Indique o caminho para o diretório do SERVIDOR (ou pasta do disco local) onde se encontra instalada a versão anterior. Em caso de dúvida o caminho é o que está indicado na linha <u>Directório do Programa no Servidor</u> na opção "Definições de Rede" da versão 2.2.3.
- c) Sem mais nenhum terminal estar a executar o CIBE, pressione o botão "CONVERTER" para que se inicie o processo de migração de dados.
- d) Os dados introduzidos na versão anterior são integralmente migrados para a nova versão, sendo recomendada uma verificação por "amostragem" no sentido de identificar alguma eventual falha neste procedimento.
- e) Após a conversão e caso já tenha anos encerrados, se for necessário efetuar alterações aos dados introduzidos nos anos jé encerrados, terá de previamente ANULAR o fecho desses anos, proceder às necessárias correções e de seguida, já na nova versão, efetuar novamente e sequencialmente o fecho desses anos.
- f) Relativamente aos dados do património (imobilizado) que são objeto de tratamento no CIBE e a sua integração no programa de contabilidade a partir de 2014, <u>serão dadas mais informações no decurso das atividades de</u> formação a realizar por esta empresa no âmbito do CONTAB-POCE.

#### 3. Outras informações:

Para as escolas que utilizaram a versão anterior e/ou que frequentaram as atividades de formação no âmbito do CIBE durante o primeiro semestre de 2013, informamos que a versão agora disponibilizada foi objeto de reajustamentos para a compatibilizar com a nova versão do CONTAB-POCE a utilizar a partir de JANEIRO de 2014, designadamente no que respeita a amortizações.

- a) A opção <u>Bens Amorftizados</u> passou a disponibilizar uma listagem infromativa dos bens cujo período de vida útil terminou, independentemente se foram amortizados pela totalidade no ano de aquisição. Quando os bens são apresentados nesta opção e já não se encontram em condições de produzir mais valia para a instituição em condições normais de utilização, deverão proceder ao seu abate. Enquanto os bens continuarem a ser utilizados permanecem no ativo do inventário até ao seu abate.
- b) A opção de "Alterações" passa a permitir apenas o registo de <u>Grandes</u> <u>Reparações</u> quando aumentam de forma significativa o seu valor patrimonial e/ou o período de vida útil.

As "Alterações" com origem em <u>Valorizações ou Desvalorizações</u> <u>Excecionais</u> deixaram de ser registadas nesta opção, dado não terem associado qualquer custo para a entidade e, consequentemente, não influenciarem o valor patrimonial dos bens para feeitos de amortizações.

c) Para as escolas que procederam ao encerramento de anos na versão anterior e com o objetivo de mais facilmente detetar eventuais anomalias que tivessem ocorrido, após a conversão dos dados para a nova versão consulte os Mapas de Amortizações e Mapa Síntese. Caso detete um valor de amortizações acumuladas superior ao valor patrimonial atualizado, recomendamos que ELIMINE os anos encerrados e usate o preseder conversionemente os factos deservor para a nova versão

patrimonial atualizado, recomendamos que ELIMINE os anos encerrados e volte a proceder sequencialmente ao fecho desses anos para regularizar eventuais anomalias.